## EPEVER

HUIZHOU EPEVER TECHNOLOGY CO., LTD

\_ \_ \_ \_ \_ \_ \_ \_ \_ \_ \_ \_ \_ \_ \_

※ Thanks for selecting the eLOG01- G3 logger; please read this manual carefully before using the product.

 $\ensuremath{\mathbbmm}$  Please keep this manual for future reference.

# **PRODUCT INTRODUCTION**

## eLOG01-S-G3 || eLOG01-M-G3

## 1. Overview

The eLOG01-G3 series data logger is developed according to our latest communication technology standards, and can record device parameter in real-time through RS485 communication. The eLOG01-S-G3 is a single-channel logger that can only be connected to one device, and the eLOG01-M-G3 is a multi-channel logger that can connect up to 8 devices at the same time. All of them are simple to operate and easy to use.

#### Features

- Record & download system data
- > Compatible with PC software & APP for real-time monitoring
- > Connect to PC via USB interface with high compatibility
- > Powered up by inverter communication interface
- > LED Indicator design, more intuitive display

## 2. Characteristics

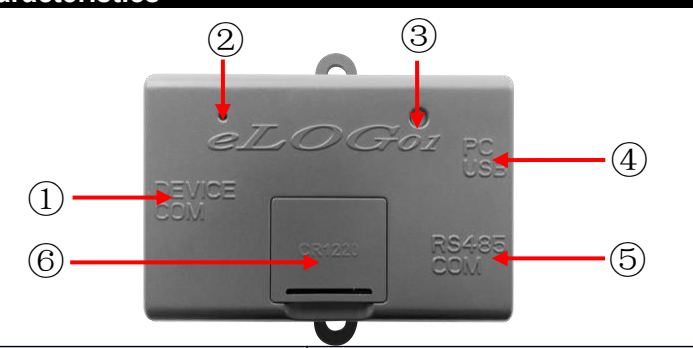

| No. | Port                         | Instruction                                                                                                    |
|-----|------------------------------|----------------------------------------------------------------------------------------------------|
| 1   | DEVICE COM interface (RJ45)  | To connect the solar controller, inverter, and inverter/charger.                                                                            |
| 2   | Reload button                | One key to clear log records and restore to factory settings.                                                                               |
| 3   | WORK indicator               | Indicate the device working status.                                                                                                    |
| (4) | PC USB interface (Micro USB) | To set parameters of the eLOG01-G3 logger.                                                                                                  |
| 5   | RS485 COM interface(RJ45)    | To connect with PC, Bluetooth and other accessories, used for transparent transmission and data download.                                   |
| 6   | Coin cell battery holder     | To install the coin cell battery (CR1220), the eLOG01-G3 logger's internal clock will still function normally even after it is powered off. |

**NOTE:** After restarting the eLOG01- G3, please adjust the clock accurately; otherwise, it will lead to eLOG01-G3 time disordered.

**NOTE:** The eLOG01-G3 logger must be equipped with a coin cell battery (customer-supplied parts); otherwise the stored data timestamps will be abnormal after the logger is powered off and restarted.

## 3. Button Instruction

| 5. Dutton ins                   | Struction                       |                                           |
|---------------------------------|---------------------------------|-------------------------------------------|
| Button                          | Operation                       | Instruction                               |
| Deleged butter                  | Drace and hold for Co           | Clear log records and restore to factory  |
| Reload bullon                   | Press and hold for 5s           | settings.                                 |
| 4. Indicator                    | Instruction                     |                                           |
|                                 |                                 |                                           |
| Indicator                       | Status                          | Instruction                               |
| Green LED                       | Blink once every 2.5            | Normal working                            |
| Green LLD                       | Blink once every 2.5<br>seconds |                                           |
| Bod LED                         | Plink and over 1 and            | Device not connected, or abnormal         |
| ReaLED                          | Blink once every 1 seco         | communication with device                 |
| Croon                           |                                 | When multiple devices are connected       |
| Red LED<br>Green<br>LED/Red LED | Blink once every 1 seco         | ond at the same time, one or more devices |
|                                 |                                 | are abnormally communicating.             |
| Red LED                         | Fast flashing (2Hz)             | Clear log records                         |

## 5. Operation Instruction

#### 5.1 Communication Cable

| 1 | Name                         | Model                                       | Picture | Function                                                  |
|---|------------------------------|---------------------------------------------|---------|-----------------------------------------------------------|
|   | ①<br>Communicat<br>ion cable | CC-USB-MINIUSB-150U<br>(Included accessory) | V/      | To connect the PC, for<br>logger's parameters<br>setting. |

1

| ②<br>RS485<br>communicati<br>on cable | CC-RS485-RS485-200U<br>(Included accessory) | Ö | To connect the solar<br>controller, inverter, and<br>inverter/charger etc.     |
|---------------------------------------|---------------------------------------------|---|--------------------------------------------------------------------------------|
| ③<br>PC<br>communicati<br>on cable    | CC-USB-RJ45-150<br>(Included accessory)     | 6 | To connect the PC for<br>real-time monitoring,<br>data download and<br>export. |

Website: www.epever.com

Note: The standard cable ② CC-RS485-RS485-200U is only suitable for RJ45 type products, if the communication port is not RJ45, please purchase an additional communication cable.

## 5.2 Download Software

TEL: +86-752-3889706

| Name                | Model                                     | Picture     | Function                                                                                     |  |  |  |
|---------------------|-------------------------------------------|-------------|----------------------------------------------------------------------------------------------|--|--|--|
| PC software         | Solar<br>Guardian                         | SolkyGuardi | Configure the logger's parameters, real-time monitoring the device, or download the records. |  |  |  |
| Download<br>website | https://www.epever.com/support/softwares/ |             |                                                                                              |  |  |  |

#### **5.3 Configure Parameters**

Note: Before downloading data records, please configure the parameters of eLOG01-G3 correctly by the PC software "Solar Guardian."

- Install the PC software "Solar Guardian." For detailed installation, please refer to the "Solar Guardian Installation," which is stored in the installation package by default.
- (2) Connect the eLOG01-G3 to PC by standard cable 1 .

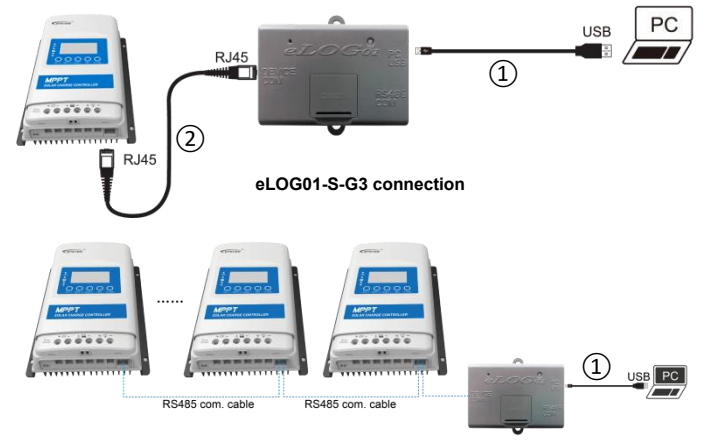

#### eLOG01-M-G3 connection

Note: The RS485 communication cables connected to eLOG01-M-G3 need to be purchased additional.

(3) Add the eLOG01-G3 and connected devices to the PC software "Solar Guardian". For specific instructions, please refer to the "Solar Guardian PC" user manual.

Note: The "Comm ID (device communication ID)" for eLOG01-G3 is fixed as 1.

(4) On the main page of the PC software "Solar Guardian," click "Parameter settings" in

## the upper navigation bar to enter the parameter setting page.

| Access Lat.   eL06 - Parameter settings     Image: Second Second Sec |
|----------------------------------------------------------------------------------------------------|
| Screen   Parameter   Instruction     Storage   Interval time between every two records. The range can be set from 1 to 3600 seconds.     Interval   Communication ID of the connected devices. Note: The control la control la control                                                                       |
| Screen   Parameter   Interval time between every two records. The range can be set from 1 to 3600 seconds.     Interval   Communication ID of the connected devices. Note: The control le control le                            |
| Screen   Parameter   Instruction     Storage   Interval time between every two records. The range can be set from 1 to 3600 seconds.     Interval   Communication ID of the connected devices. Note: The control le control le control                                                                       |
| Screen Parameter Instruction   Storage Interval Interval be set from 1 to 3600 seconds.   Interval Communication ID of the connected devices. Note: The control account of the connected devices.                                                                                                    |
| Screen Parameter Instruction   Storage Interval time between every two records. The range can be set from 1 to 3600 seconds.   Communication ID of the connected devices. Note: The control les can be be interval.                                                                                                    |
| Screen     Parameter     Instruction       Storage     Interval time between every two records. The range can be set from 1 to 3600 seconds.       Communication ID of the connected devices. Note: The control log cont bubbit to 1 the important to the important to the important to the important to the important to the important to 1 the important to 1 the important                                                  |
| Screen     Parameter     Instruction       Storage     Interval time between every two records. The range can<br>Interval     be set from 1 to 3600 seconds.       Communication ID of the connected devices. Note: The<br>controller and bubbil power default to 1 the investor                                                                                                    |
| Storage     Interval time between every two records. The range can       Interval     be set from 1 to 3600 seconds.       Communication ID of the connected devices. Note: The control last and bubyid power default to 1, the investor                                                                                                    |
| Interval     be set from 1 to 3600 seconds.       Communication ID of the connected devices. Note: The control los and bubility around default to 1, the investor                                                                                                    |
| Communication ID of the connected devices. Note: The                                                                                                    |
| controller and hybrid newer default to 1, the invertee                                                                                                    |
|                                                                                                    |
| defaulte te 0. UD UI and UD aven default to 1, the inverter                                                                                                    |
| Product ID                                                                                                    |
| other inverter/chargers default to 1. If you have                                                                                                    |
| modified the communication ID, please enter the                                                                                                    |
| actual value.                                                                                                    |
| System Click in the "Current Value" to select the product                                                                                                    |
| Parameters                                                                                                    |
| Setting Product Defens madifying the mediate corresponding to the modulet be well-                                                                                                    |
| Before modifying the product series, download the                                                                                                    |
| Series original data for backup and click "Clear Log Data" to                                                                                                    |
| Select empty the database. Because the storage fields of                                                                                                    |
| different product series are different, if the database is                                                                                                    |
| not cleared, errors can occur when exporting data                                                                                                    |
| Besterting or power off without installing the sain call                                                                                                    |
|                                                                                                    |
| Real lime battery will cause the date to reset, set "Real lime"                                                                                                    |
| accurately to ensure the record timestamp is accurate.                                                                                                    |
| Clear Log                                                                                                    |
| Factory Data                                                                                                    |
| Operation Factory All parameters are restored to factory defaults, please                                                                                                    |
| Data Reset operate with caution!                                                                                                    |

HUIZHOU EPEVER TECHNOLOGY CO., LTD

eLOG01-M-G3 parameter settings:

EPEVER

Chever Countered in the rest in the rest in the r

| Screen     | Parameter         | Instruction                                                           |  |  |  |  |  |  |
|------------|-------------------|-----------------------------------------------------------------------|--|--|--|--|--|--|
|            | Storage           | Interval time between every two records. The range can be set         |  |  |  |  |  |  |
| System     | Interval          | from 1 to 60 minutes.                                                 |  |  |  |  |  |  |
| Paramete   |                   | Restarting or power off without installing the coin cell battery will |  |  |  |  |  |  |
| rs Setting | Real Time         | cause the date to reset, set "Real Time" accurately to ensure the     |  |  |  |  |  |  |
|            |                   | record timestamp is accurate.                                         |  |  |  |  |  |  |
|            |                   | Communication ID of the device connected to channel m. Note:          |  |  |  |  |  |  |
|            |                   | The eLOG01-M-G3 supports up to 8 devices simultaneously.              |  |  |  |  |  |  |
|            | Channel m         | Product ID of each channel cannot be repeated (refer to "Solar        |  |  |  |  |  |  |
|            | Product ID        | Guardian PC" user manual to modify product IDs). When less            |  |  |  |  |  |  |
|            |                   | than 8 devices are connected, only the corresponding channel          |  |  |  |  |  |  |
|            |                   | records are set as valid, other channel records should be set as      |  |  |  |  |  |  |
|            |                   | invalid, otherwise the data acquisition frequency will be affected.   |  |  |  |  |  |  |
|            |                   | Click right in the "Current Value" to select product series of the    |  |  |  |  |  |  |
| Channel    | Channel m         | device connected to channel m. Note: Before modifying the             |  |  |  |  |  |  |
| Setting    | Product<br>Series | product series, download the original data for backup and click       |  |  |  |  |  |  |
|            |                   | "Clear Log Data" to empty the database. Because the storage           |  |  |  |  |  |  |
|            |                   | fields of different product series are different, if the database is  |  |  |  |  |  |  |
|            |                   | not cleared, errors can occur when exporting data.                    |  |  |  |  |  |  |
|            |                   | Valid: Device of current channel communicates with                    |  |  |  |  |  |  |
|            | Channel m         | eLOG01-M-G3, and data is recorded and stored after the                |  |  |  |  |  |  |
|            | Record            | communication is normal.                                              |  |  |  |  |  |  |
|            | Valid             | Invalid: Device of current channel does not communicate, and          |  |  |  |  |  |  |
|            |                   | data will not be recorded and stored.                                 |  |  |  |  |  |  |
|            | Clear Log         | Clear data records for all channels, please operate with              |  |  |  |  |  |  |
| Factory    | Data              | caution !                                                             |  |  |  |  |  |  |
| Operation  | Factory           | All parameters are restored to factory defaults, please operate       |  |  |  |  |  |  |
|            | Data Reset        | with caution!                                                         |  |  |  |  |  |  |

## 5.4 Data Storage

Configure the parameters correctly as per section <u>5.3</u>, and then, disconnect the eLOG01-G3 and PC. If the working indicator of the eLOG01-G3 flashes green (about once every 2.5 seconds), the data storage is normal. The following diagram takes eLOG01-S-G3 as an example, the indication status of eLOG01-M-G3 is the same.

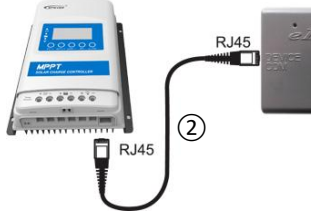

····▶ The working indicator flashes green, data storage is normal.

**Note:** eLOG01-S-G3 data storage interval defaults to 900 seconds, and eLOG01-M-G3 data storage interval defaults to 15 minutes. The same module can record a maximum of 20,000 data entries.

#### 5.5 Real-time Monitoring

**Note:** Data transparent transmission is mainly aimed at PC software, Bluetooth and other accessories, which realizes real-time monitoring of the system by accessories while storing and recording data.

(1) Connect the eLOG01-G3 to PC by standard cable ③.

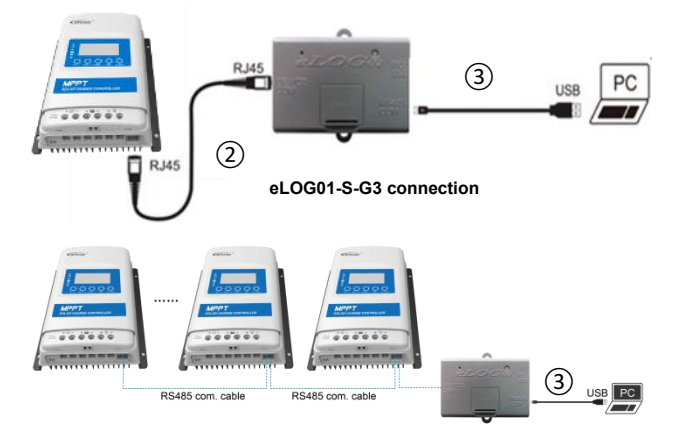

eLOG01-M-G3 connection

(2) On the "Solar Guardian" main page, double click the device has been added to the COM port to check the real-time status.

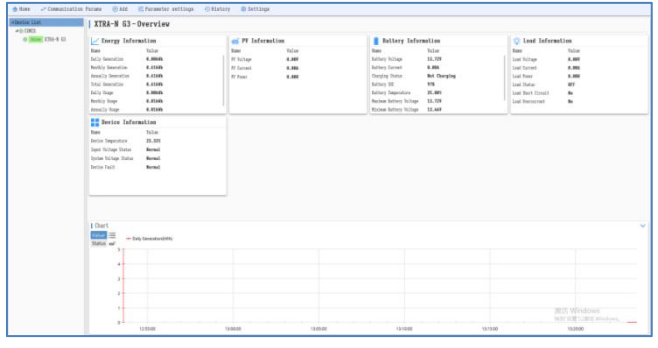

Note: Please refer to the "Solar Guardian PC" user manual for details.

### 5.6 Historical Data Download and Export

 Connect the eLOG01-G3 to PC by standard cable (3). The connection diagram is the same as <u>5.5 Real-time Monitoring</u>.

(2) On the "Solar Guardian" main page, click "History > Device History Export."

| Conservation Conservation C | 10/ L11                     | XIRA-N G3 - Dverview                                                                                                    | Sillatory bas tapart                                                                                                    |                                                                                                    |
|----------------------------------------------------------------------------------------------------|-----------------------------|----------------------------------------------------------------------------------------------------|----------------------------------------------------------------------------------------------------|----------------------------------------------------------------------------------------------------|
|                                                                                                    | 0 <u></u> 22+4 (1<br>3 2 km | Corregg Terfame Linn Ime Dire  Dire | B Fibrary Lancay (1920)<br>100 Tarine<br>Fibrary Anne<br>17 Same<br>5.054<br>17 Same<br>5.054<br>17 Same<br>5.055<br>17 Same<br>5.054<br>17 Same<br>5.055<br>17 Same<br>5.055<br>17 Same<br>5. | Totlary Tehrnellar       Test     Fall       Server 2000     32,781       Server 2000     32,781       Server 2000     32,781       Server 2000     52,781       Server 2000     52,781       Server 2000     52,811       Server 2000     52,811       Server 2000     52,811       Server 2000     52,811       Server 2000     52,811       Server 2000     52,811       Server 2000     52,811       Server 2000     52,811       Server 2000     52,811       Server 2000     52,811       Server 2000     52,811 |

(3) Enter the "Device History Export" page, select "Historical Data" in the "Type" column, and click the "Generate" icon.

| Roma 🥔 Demania | ntin Purwer | () Add     | # Parameter | artt inga | @ History  | 📦 Satilings |  |
|----------------|-------------|------------|-------------|-----------|------------|-------------|--|
| ealer Fiel.    | туре:       |            | 1 -         | Interio   | - Generate |             |  |
| to trans 0     |             | Eisterical | Data 2      | 3         | 4          |             |  |
|                |             |            |             |           |            |             |  |
|                |             |            |             |           |            |             |  |
|                |             |            |             |           |            |             |  |
|                |             |            |             |           |            |             |  |
|                |             |            |             |           |            |             |  |
|                |             |            |             |           |            |             |  |
|                |             |            |             |           |            |             |  |
|                |             |            |             |           |            |             |  |
|                |             |            |             |           |            |             |  |
|                |             |            |             |           |            |             |  |
|                |             |            |             |           |            |             |  |
|                |             |            |             |           |            |             |  |
|                |             |            |             |           |            |             |  |
|                |             |            |             |           |            |             |  |
|                |             |            |             |           |            |             |  |
|                |             |            |             |           |            |             |  |

(4) After the historical data is generated, they will be displayed in the form of a list on the page, as shown in the following figure.

| Marian       | Art Belar     | 116 -                                   | dime        | -    |            |        |                    |           |                   |            |          | 1   |
|--------------|---------------|-----------------------------------------|-------------|------|------------|--------|--------------------|-----------|-------------------|------------|----------|-----|
| 2 14 202 8 0 | 1. St. middle | to the R                                | Min Loperty | L    | all strong | 87.1.4 | also Support a 21- | 827 C. 16 | Ter 107 ( 11 , 19 | Reduction? | Wall-p.2 | ar  |
|              |               |                                         |             |      | 40         |        | (4.(4))            | 9.5       | 15                |            |          |     |
|              | 3             |                                         | 1545        | 1. · | 10         | 28     | 15an               | 8.17      |                   | 16.75      | 250      |     |
|              |               |                                         | in.         | 1    | 1          | P      | 1174               | 8.5       | 4.5               | 4.0        | inter .  |     |
|              | 1             | - i i i i i i i i i i i i i i i i i i i | 2.9         | 5    | ¥          | ж      | 1.0                | 8.5       | 2.76              | 12M        | 2.9      |     |
|              |               |                                         |             |      |            |        |                    | 8.6       | 4.5               | 2.1        | also.    |     |
|              | 1             |                                         | 15.0        | 4    | 5          | х      | ·*.8               | 2.4       | 25                | 10.        | 9.9      | 8   |
|              |               | 4                                       | 12.00       |      |            | 2      | 11.17              | 8.6       | 2.7               | 12.17      | 1.1      |     |
|              |               |                                         | 15.17       | A.   | 5.         |        | 9 B                | 2.4       | 23                | 25         | 0.0      |     |
|              | - i.          | ÷.                                      | 11          |      |            | 2      | 11.17              | P.F.      | 3.9               | 15.0       | u        |     |
|              |               |                                         | 14.01       |      | A          | *      | 11-44              |           | 15                | 475        | G.P.     |     |
|              |               | 18                                      | 12.01       |      |            | 9      |                    | 8.1.      | 33                | 18.07      | the .    |     |
|              |               |                                         |             |      | - C        | *      | 1.04               |           | 15                | -          |          |     |
|              | 14            |                                         | 1544        |      |            | 3      | n                  | 8.11      | 12.18             | 12.05      | 950      |     |
|              |               |                                         | -1462       |      |            |        | 10.74              | 4.5       | .4.5              | 1.1        | shu:     |     |
|              |               |                                         | 11.19       | N    | 8          | 3      | 2.01               | 8.50      | ·2 %              | 12.00.     | 2.9      |     |
|              | 1.            | 14                                      |             |      |            | Þ      | init               | 8.6       | 4.5               | 24.12      | ada a    |     |
|              |               | ÷.                                      | 15.0        | 5    | 5          | 3K     | **.at              | 5.12      | 2.5               | 12.8       | 15.9     |     |
|              | 1.            | 3                                       | iles.       |      | é .        | 2      | 11.14              | 8.6       | 4.5               | 2.2        | 34.4     |     |
|              |               |                                         | 15.01       | 5    | 5          |        | ·· 9               | 5.9       | 2.4               | 1.5        | 15.0     | . h |
|              |               |                                         | 10.00       |      |            |        |                    | 8.6       |                   | 18.0       | 22       |     |

(5) Click the "Export" button in the upper right corner, select the storage location and input the name of the exported file, and click "Save." If the message "Operation succeeded" is displayed on the page, the export is complete. You can view and analyse data by the exported file.

| +hovine List | topo: Historical Data 🔹         | Index Investo             |            |               |            |                 |                |               |       |                                                                                                    |     |
|--------------|---------------------------------|---------------------------|------------|---------------|------------|-----------------|----------------|---------------|-------|----------------------------------------------------------------------------------------------------|-----|
| -10 0055     | timoito Autily Severation(Alle) | Annually Departurbox(kit) | H hlisp()) | PI Carrentico | Pl Pasar00 | land Vallage(7) | last forset(s) | Lost Power(W) |       |                                                                                                    |     |
|              | L.II                            | 8.42                      |            |               |            | 23.73           |                |               |       |                                                                                                    |     |
|              | Life :                          | 4.43                      |            | 1. C          | -k         | 13.13           |                |               |       | (XI)                                                                                                    |     |
|              | E.G                             | 8.82                      |            |               |            | 15.19           |                |               |       |                                                                                                    |     |
|              | LAL.                            | 8.45                      |            | 1.            |            | 0.13            |                | 1             |       |                                                                                                    |     |
|              | 1.41                            | 3.42                      |            | 1.            | 18         | 13.73           |                |               |       | and the second second second second second second second second second second second second second second second |     |
|              | L4L                             | 4.43                      |            |               |            | 13.53           |                | 4             | ••••• | X IRA-N                                                                                                    |     |
|              | 1.0                             | 9.01 Moregian             |            |               |            | 53.75           |                |               |       | and the                                                                                                    |     |
|              | 1.41                            | 8.4) Operation a          | scouled    | 1             |            | 13.33           | *              |               |       | GSIXISX                                                                                                    |     |
|              | 1.41                            | 1.6                       | -          | 1             | 1          | 13.73           |                |               |       |                                                                                                    |     |
|              | 6.0                             | 1.0                       |            |               |            | \$2.73          | +              |               |       | •                                                                                                    |     |
|              | 1.0                             | 1.0                       |            | 1.            |            | 11.11           | 1              | 3             |       | :                                                                                                    |     |
|              | 1.41                            | 8.41                      |            | - E           |            | 0.0             |                |               |       | <b>*</b>                                                                                                    |     |
|              | Lil                             | 8.41                      |            | 1.            |            | 0.73            | 1              | 3             |       | •                                                                                                    |     |
|              | 60                              | 1.32                      | 1.         | 1.            |            | 15.93           |                |               | Sav   | heolawoh av                                                                                                    | ha  |
|              | L4L                             | 8.43                      | 3          | 1             | 1.5        | 13.73           |                |               | out   |                                                                                                    | u   |
|              | - 1.6                           | 8.82                      |            | 1             |            | 58,79           | *              |               |       |                                                                                                    |     |
|              | Lil                             | 8.85                      |            | 1. C          |            | 13.13           |                | .4            | dat   | a as "xisx" f                                                                                                    | ııe |
|              | 1.0                             | 1.42                      | 1          | 1             | 1          | 13.73           | 1              |               |       |                                                                                                    |     |
|              | 6.41                            | 8.40                      |            |               |            | 13.13           |                |               |       |                                                                                                    |     |

6. Specifications

| Model                  | eLOG01- S-G3                             | eLOG01- M-G3               |
|------------------------|------------------------------------------|----------------------------|
| Input Voltage          | 4~10VDC (Powered by RS485 com. port)     |                            |
| Power Consumption      | Power on <35mA, normal work <7mA,        |                            |
|                        | data export <20mA                        |                            |
| Configuration Method   | Configure and monitor by the PC software |                            |
| Baud Rate              | 115200                                   |                            |
| Communication Method   | RS485                                    |                            |
| Storage Interval       | 1~3600 seconds                           | 1~60 minutes               |
|                        | (configurable), 900                      | (configurable), 15 minutes |
|                        | seconds by default                       | by default                 |
| Interface Type         | 2 RJ45, 1 Micro USB                      |                            |
| Connection Cable       | Standard network cable (parallel line)   |                            |
| Dimension              | 71mm x 67.62mm x 25.8mm                  |                            |
| Mounting Size          | 57.6Mm, Φ4.5                             |                            |
| Work Temperature Range | -25°C~ 75°C                              |                            |
| Relative Humidity      | ≤ 95% (N.C)                              |                            |
| Enclosure              | IP30                                     |                            |
| Net Weight             | 42g                                      |                            |

4

Note: Click "Headers" to select the parameter fields to be exported, and select all by default.